## Cenário 1 - Informar Endereço

Cadastro do endereço pelo CEP:

| Informar Endereço                                                 |            |                             |             |           |        |           |   |         |           |       |
|-------------------------------------------------------------------|------------|-----------------------------|-------------|-----------|--------|-----------|---|---------|-----------|-------|
| Preencha os campos para inserir um endereço: <u>Ajuda</u>         |            |                             |             |           |        |           |   |         |           |       |
| Informe ou pesquise preferencialmente o endereço pelo logradouro. |            |                             |             |           |        |           |   |         |           |       |
| Logradouro:*                                                      |            | 61430 AV CRUZ CABUGA        |             |           |        |           |   |         |           | 8     |
| CEP:*                                                             |            | R                           |             |           |        |           |   |         |           | ۲     |
|                                                                   | Logr       | adouro                      |             | Bairro    |        | Município |   | UF      | CI        | EP    |
| ۲                                                                 | AVENIDA CF | RUZ CABU                    | GA SAN      | ITO AMARO |        | RECIFE    | F | ΡE      | 50040-000 |       |
| Bairro:*<br>Referência:*<br>Número:*                              |            | SANTO /<br>01 - NUM<br>1387 | AMARO<br>1. |           | •<br>• |           |   |         |           |       |
| Complemento:                                                      |            |                             |             |           |        |           |   |         |           |       |
| Perímetro Inicial:                                                |            | R                           |             |           |        |           |   |         |           | Ì     |
| Perímetro Final:                                                  |            | R                           |             |           |        |           |   |         |           | 8     |
|                                                                   |            | * Campo O                   | brigatório  |           |        |           |   | Atualiz | ar F      | echar |

## **Preenchimento dos Campos**

| Campo                  | Orientações para Preenchimento                                                                                                    |
|------------------------|----------------------------------------------------------------------------------------------------|
| Tipo de<br>Endereço(*) | Selecione o tipo do endereço a partir da lista de tipos associada ao campo. Exemplos de tipos de endereço: a) Comercial; Residencial.                                                                                                    |
| CEP(*)                 | Informe o código de um CEP existente e tecle "Enter", ou clique no botão " , que<br>fica ao lado do campo. Neste caso será apresentada uma tela de "popup", onde será<br>possível efetuar a Pesquisar CEP no cadastro. Após a informação do código de um<br>CEP existente, ou da seleção de um CEP na tela de pesquisa, o sistema terá<br>comportamentos diferentes, dependendo do CEP informado.                                                                                                    |
|                        | <b>CEP por Logradouro e existe associação com o Logradouro</b> - A descrição do<br>CEP é atualizada no campo correspondente; Os dados do logradouro associado ao<br>CEP são atualizados na tabela que fica abaixo do campo CEP; O campo "Logradouro"<br>fica protegido contra atualização, e é atualizado com as informações do logradouro<br>associado ao CEP. A lista do campo de "Bairro", é atualizada com os bairros<br>associados ao "Logradouro" associado ao CEP: Selecione o bairro a partir da lista de<br>bairros associada ao campo. Para efetuar a limpeza dos campos, clique no botão<br>"Limpar Campo" Sasociado ao campo "CEP", que o sistema, além de limpar o<br>campo do CEP propriamente dito, irá limpar os demais campos associados ao CEP:<br>Tabela de Logradouro; Logradouro; Bairro. |

| Campo | Orientações para Preenchimento                                                                                                    |
|-------|----------------------------------------------------------------------------------------------------|
|       | <b>CEP por Logradouro, mas não existe associação com o Logradouro</b> - A descrição do CEP é atualizada no campo correspondente; Os dados do logradouro associado ao CEP são atualizados na tabela que fica abaixo do campo CEP; O campo "Logradouro" fica em branco e livre para atualização pelo usuário; A lista do campo de "Bairro", não é atualizada, pois depende do "Logradouro" que será informado posteriormente; Para efetuar a limpeza do campo, clique no botão "Limpar Campo"                                                                                                    |
|       | associado ao campo "CEP", que o sistema, além de limpar o campo do CEP<br>propriamente dito, irá limpar a Tabela de Logradouros; Logradouro(*): Informe o                                                                                                    |
|       | código de um logradouro existente e tecle "Enter", ou clique no botão "", que fica<br>ao lado do campo. Neste caso será apresentada uma tela de "popup", onde será<br>possível Pesquisar Logradouro no cadastro. Após a informação do código de um<br>logradouro existente, ou da seleção de um logradouro na tela de pesquisa, o sistema<br>apresentará o nome do logradouro no campo correspondente, e atualizará o campo<br>de "Bairro", com os bairros associados ao "Logradouro" informado: Ao clicar no botão<br>inserir, o sistema irá solicitar a confirmação da nova relação entre CEP e Logradouro;<br>Caso o Logradouro esteja associado a um CEP de Município, então o CEP do Município<br>será atualizado, automaticamente, para a situação "Fora de Uso", para evitar que, no<br>futuro, se efetuem associações de Logradouros com este CEP; Para limpar o campo,                                                                                                    |
|       | clique no botão "Limpar Campo" S associado ao campo "Logradouro". Além de<br>limpar o campo de "Logradouro", o sistema limpará, também, a lista de "Bairros".<br>Bairro(*): Selecione o bairro a partir da lista de bairros associada ao campo: A<br>atualização da lista de bairros depende da informação do logradouro. Ou seja,<br>enquanto o campo de "Logradouro", não tiver sido informado, a lista de bairros<br>estará vazia; Mesmo que o campo de logradouro tenha sido informado, mas não<br>exista a associação do logradouro com os bairros, a lista ficará vazia, dando a<br>entender que trata-se de um erro do sistema. Mas, na realidade, trata-se de um erro<br>de cadastramento. Neste caso, você deverá ir para a opção "Manter Logradouro"<br>para efetuar a associação dos "Bairros" ao "Logradouro".                                                                                                    |
|       | <b>CEP Único no Município</b> - A descrição do CEP é atualizada no campo<br>correspondente; Os dados do CEP são atualizados na tabela que fica abaixo do<br>campo CEP; O campo "Logradouro" fica em branco e livre para atualização pelo<br>usuário; A lista do campo de "Bairro", não é atualizada, pois depende do<br>"Logradouro" que será informado posteriormente; Para efetuar a limpeza do campo,<br>clique no betão "Limpar Campo" associado ao campo "CEP" que o sistema alóm                                                                                                    |
|       | de limpar o campo do CEP propriamente dito, irá limpar a Tabela do CEP;<br>Logradouro(*): Informe o código de um logradouro existente e tecle "Enter", ou                                                                                                    |
|       | clique no botão " <b>R</b> ", que fica ao lado do campo. Neste caso será apresentada uma<br>tela de "popup", onde será possível Pesquisa Logradouro no cadastro. Após a<br>informação do código de um logradouro existente, ou da seleção de um logradouro<br>na tela de pesquisa, o sistema apresentará o nome do logradouro no campo<br>correspondente, e atualizará o campo de "Bairro", com os bairros associados ao<br>"Logradouro" informado: Ao clicar no botão inserir, o sistema irá solicitar a<br>confirmação da nova relação entre CEP e Logradouro, caso ainda não exista a<br>relação; Para limpar o campo, clique no botão Limpar campo associado ao campo<br>"Logradouro". Além de limpar o campo de "Logradouro", o sistema limpará, também,<br>a lista de "Bairros"; Bairro(*): Selecione o bairro a partir da lista de bairros associada<br>ao campo: A atualização da lista de bairros depende da informação do logradouro. Ou<br>seja, enquanto o campo de "Logradouro", não tiver sido informado, a lista de bairros<br>estará vazia; Mesmo que o campo de logradouro tenha sido informado, mas não<br>exista a associação do logradouro com os bairros, a lista ficará vazia, dando a<br>entender que trata-se de um erro do sistema. Mas, na realidade, trata-se de um erro<br>de cadastramento. Neste caso, você deverá ir para a opção "Manter Logradouro"<br>para efetuar a associação dos "Bairros" ao "Logradouro" |

| Campo                                                                                                    | Orientações para Preenchimento                                                                                                    |  |  |  |
|----------------------------------------------------------------------------------------------------|----------------------------------------------------------------------------------------------------|--|--|--|
| Referência(*)                                                                                                    | Selecione a referência do endereço a partir da lista de referências associada ao campo.                                                                                                    |  |  |  |
| Número(*)                                                                                                    | Informe o número que está associado à referência que foi selecionada no campo correspondente.                                                                                                    |  |  |  |
| Complemento                                                                                                    | Informe o complemento do endereço.                                                                                                    |  |  |  |
| Perímetro<br>Inicial                                                                                                    | Informe o código do perímetro inicial, ou clique no botão 🗣 para selecionar o perímetro desejado. O nome será exibido no campo ao lado. Para apagar o conteúdo do campo, clique no botão 🕙 ao lado do campo em exibição. |  |  |  |
| Perímetro Final Informe o código do perímetro final, ou clique no botão 🔍 para selecionar o Perímetro Final perímetro desejado. O nome será exibido no campo ao lado. Para apagar o c do campo, clique no botão 📎 ao lado do campo em exibição. |                                                                                                    |  |  |  |

Observação: Os campos obrigatórios estão marcados com um asterisco (\*)

From: https://www.gsan.com.br/ - Base de Conhecimento de Gestão Comercial de Saneamento

Permanent link: https://www.gsan.com.br/doku.php?id=cenario\_1&rev=1395150158

Last update: 31/08/2017 01:11

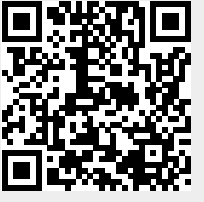